## New Landing Pages - Virtual Fields@

This article applies to:

Virtual fields simplify the trigger automation or tag contacts based on a field selection. Virtual fields are an alternative to custom fields to capture users' answers on a landing page form such as a dropdown, checkbox, or radio option with the additional ability to tag and run automation based on specific field selections.

**Example use case**: I have a landing page and want to know how often my audience wants to receive marketing updates from my business. I can create a dropdown or check box or radio virtual field on my form that has 3 answer choices like "Weekly", "Monthly", or "Never" and apply tags accordingly. Now I can use those corresponding tags to start subsequent automations with timers that send weekly or monthly comms. I can also use those Tags to create Groups so that if I need to ever send out Broadcast emails, I am sending the correct type of messaging.

1. Go to Marketing > Landing Pages

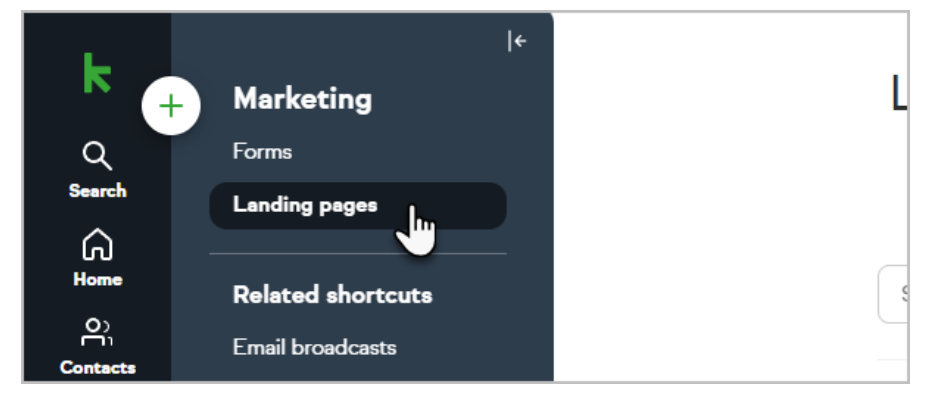

2. Open any existing landing page or create a new landing page

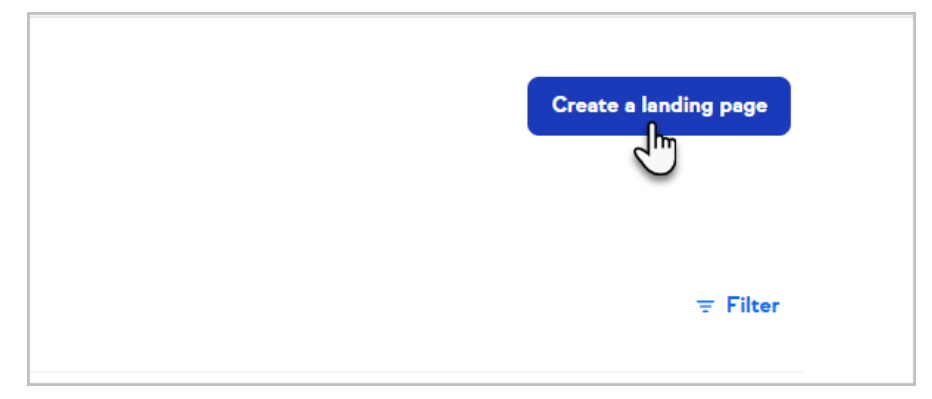

3. Add a form to the landing page and make sure it is selected

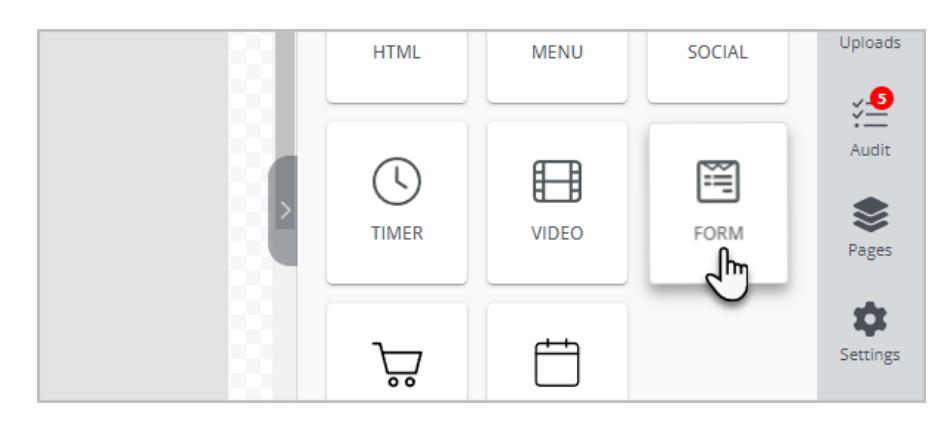

4. Click the "Add a virtual field" button on the right side of the page

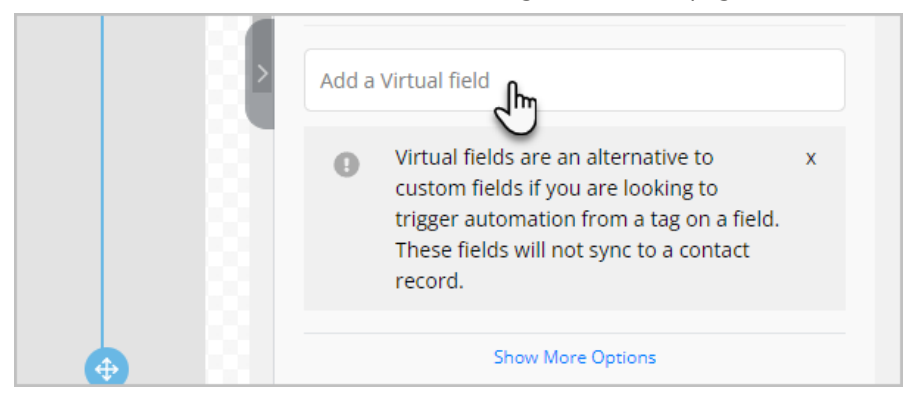

5. Name the field and choose the field type (drop-down, radio or checkbox)

| automation from a tag on a field. These | e fields will not sync to a contact reco | rd. |
|-----------------------------------------|------------------------------------------|-----|
| Field name* Frequence                   |                                          |     |
| Field Options*<br>Dropdown              | Jm                                       |     |
| Which type of field should I use?       | U                                        |     |
| Field Options                           |                                          | *   |

6. Now, just add and remove the field options you would like and choose the appropriate tag for each field. Note that there is a limit of 10 tags per option.

| Field Options<br>Field Option name*<br>Weekly | Ū        |
|-----------------------------------------------|----------|
| Apply tags                                    | ~        |
| /ou can add up to 10 tags                     |          |
| - Field Option name*                          |          |
| Monthly                                       | <u> </u> |

7. Click Create Field

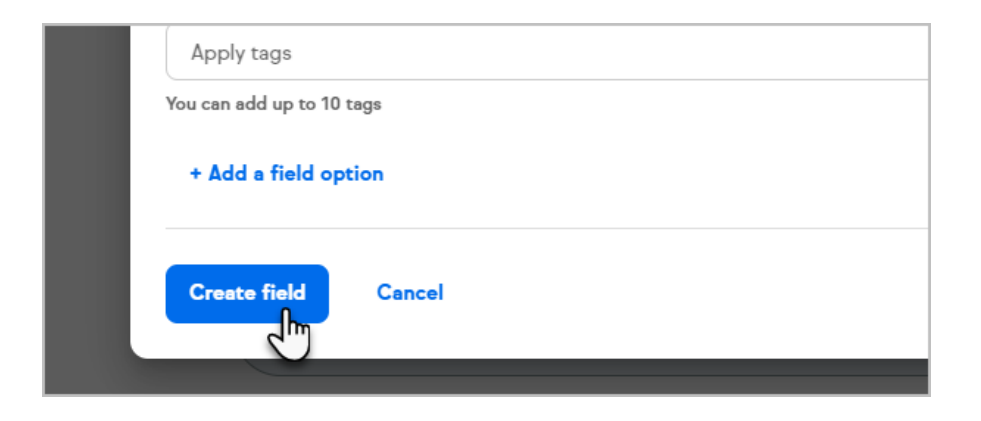